## GeoGebra Tutorial: Locus of a Point Equidistant from Two Fixed Points

- 1. Hide the axes and the grid. Choose "Options | Rounding | 1 Decimal Place".
- 2. Create any three points. Name them as A, B and P.
- 3. Join A and P, B and P by the segment tool 🦯 . Show "Values" only. Rename them as a and b.
- 4. Input: diff=abs (Length[a] Length[b])
- 5. Input: close= diff<=AxisStepX[]/100
- Select point P. Go to "Object Properties | Scripting | On Update". Input : SetTrace[P, close] . Click "OK".
- Insert a button . Enter "Clear trace" in the caption.
  Enter ZoomIn[1] in the script.

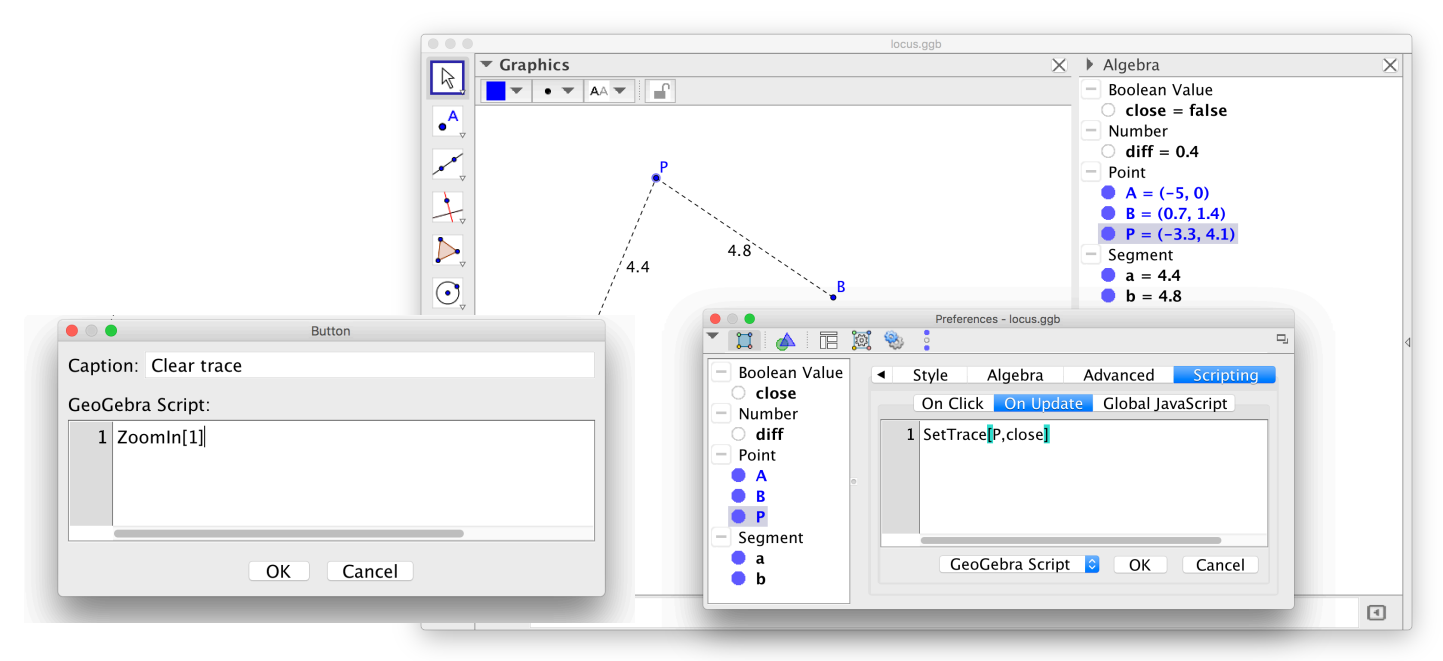

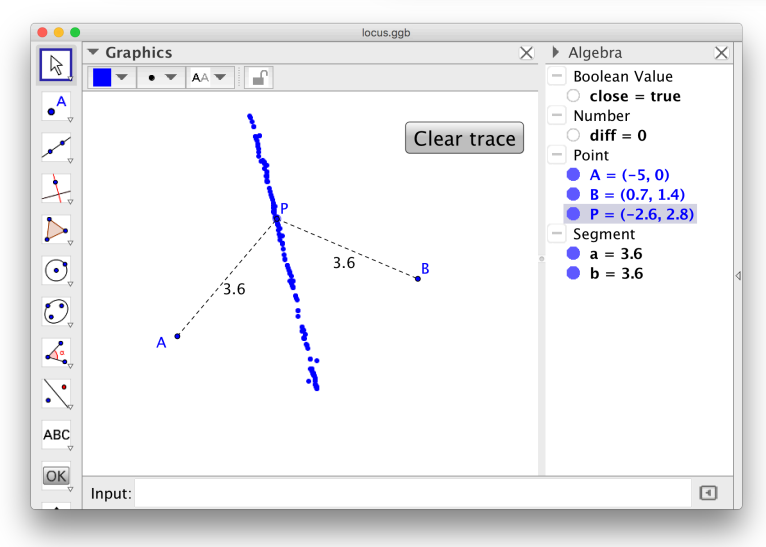